# 雷射多功能複合機

# 快速參考手冊

# 複印

### 快速複印

1 將原始文件載入自動送件器中(面朝上,短邊先進入自動送件器)或放在掃描器玻璃上(面朝下)。

**請注意:**請不要將明信片、相片、小東西、專用透明投影 膠片、相紙或細薄材質(如雜誌剪報)載入自動送件器。 將這些物品放置在掃描器玻璃上。

- 2 若要將文件載入「自動送件器」,請調整紙張導引夾。
- 3 從印表機控制面板上,按下 💁。
- 4 若您已將文件放在掃描器玻璃上,請觸控 Finish the Job (結束工作)來返回主畫面。

### 利用自動送件器複印

1 載入原始文件,載入時面朝上,短邊先進入自動送件器。

**請注意:**請不要將明信片、相片、小東西、專用透明投影 膠片、相紙或細薄材質(如雜誌剪報)載入自動送件器。 將這些物品放置在掃描器玻璃上。

- 2 調整紙張導引夾。
- 3 在主畫面上,觸控 Copy(複印),或利用鍵台輸入複印份 數。

這時會出現複印畫面。

- 4 請依需求情況修改複印設定。
- 5 觸控 Copy It (複印它)。

### 使用掃描器玻璃複印

- 1 將原始文件面朝下放在掃描器玻璃的左上角。
- 2 在主畫面上,觸控 Copy(複印),或利用鍵台輸入複印份數。 這時會出現複印畫面。
- 3 請依需求情況修改複印設定。
- 4 觸控 Copy It (複印它)。
- 5 如果您要掃描多頁,接著請將下一份文件放在掃描器玻璃上,然後觸控 Scan the Next Page (掃描下一頁)。
- 6 觸控 Finish the Job (結束工作) 返回主畫面。

# 以電子郵件寄送

### 使用觸控式螢幕傳送電子郵件

1 將原始文件載入自動送件器中(面朝上,短邊先進入自動送件器)或放在掃描器玻璃上(面朝下)。

**請注意:**請不要將明信片、相片、小東西、專用透明投影 膠片、相紙或細薄材質(如雜誌剪報)載入自動送件器。 將這些物品放置在掃描器玻璃上。

- 2 若要將文件載入「自動送件器」,請調整紙張導引夾。
- 3 在主畫面上,觸控 E-mail (電子郵件)。
- 4 輸入電子郵件位址或快捷鍵號碼。

若要輸入其他收件人,請觸控 Next Address(下一個位址),然後輸入您要新增的位址或快捷鍵號碼。

5 觸控 E-mail It (以電子郵件寄送它)。

#### 利用快捷鍵號碼傳送電子郵件

1 將原始文件載入自動送件器中(面朝上,短邊先進入自動送件器)或放在掃描器玻璃上(面朝下)。

**請注意:**請不要將明信片、相片、小東西、專用透明投影 膠片、相紙或細薄材質(如雜誌剪報)載入自動送件器。 將這些物品放置在掃描器玻璃上。

2 若要將文件載入「自動送件器」,請調整紙張導引夾。

- 3 按下 , 然後使用鍵台輸入快捷鍵號碼。
  若要輸入其他收件人,請按下 Next address (下一個位 址),然後輸入您要新增的位址或快捷鍵號碼。
- 4 觸控 E-mail It (以電子郵件寄送它)。

### 利用通訊錄傳送電子郵件

1 將原始文件載入自動送件器中(面朝上,短邊先進入自動送件器)或放在掃描器玻璃上(面朝下)。

**請注意:**請不要將明信片、相片、小東西、專用透明投影 膠片、相紙或細薄材質(如雜誌剪報)載入自動送件器。 將這些物品放置在掃描器玻璃上。

- 2 若要將文件載入自動送件器,請調整紙張導引夾。
- 3 在主畫面上,觸控 E-mail(電子郵件)。
- 4 觸控 Search Address Book (搜尋通訊錄)。
- 5 輸入您要搜尋的完整名稱或部分名稱,然後觸控 Search (搜尋)。
- 6 觸控您要加入 To: (接收者) 框中的名稱。

若要輸入其他收件人,請按下 Next address(下一個位 址),然後輸入您要新增的位址或快速撥號號碼;或者, 您也可以搜尋通訊錄。

7 觸控 E-mail It(以電子郵件寄送它)。

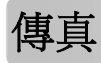

### 使用印表機控制面板傳送傳真

1 將原始文件載入自動送件器中(面朝上,短邊先進入自動送件器)或放在掃描器玻璃上(面朝下)。

**請注意:**請不要將明信片、相片、小東西、專用透明投影 膠片、相紙或細薄材質(如雜誌剪報)載入自動送件器。 將這些物品放置在掃描器玻璃上。

```
2 若要將文件載入「自動送件器」,請調整紙張導引夾。
```

3 在主畫面上,觸控 Fax (傳真)。

4 利用觸控式螢幕或鍵台,輸入傳真號碼或快捷鍵。

若要新增收件人,請觸控 Next Number (下一個號碼), 然後輸入收件人的電話號碼或快捷鍵號號碼,或者搜尋通 訊錄。

**請注意:**若要在傳真號碼中置入撥號暫停,請按下 在 Fax to (傳真目的地:)框中,撥號暫停會以逗點呈 現。如果需要先撥外線,請使用這項功能。

5 觸控 Fax It (將它傳真)。

### 利用電腦傳送傳真

從電腦傳真,不用離座即可傳送電子文件。這項特性可讓您靈活運用傳真功能;您可以直接從軟體程式傳真文件。

**請注意:**若要從電腦執行這項功能,您必須使用本印表機適用的 PostScript 印表機驅動程式。

1 從您的軟體程式,按一下檔案→列印。

- 2 從「列印」視窗,選取您的印表機,然後按一下內容。
- 3 選取其他選項標籤,然後按一下傳真。
- 4 按一下確定,然後重新按一下確定。
- 5 在「傳真」畫面上,輸入傳真收件人的名稱和號碼。

6 按一下**傳送**。

# 掃描到 FTP 位址

### 利用鍵台掃描到 FTP 位址

**1** 將原始文件載入「自動送件器」中(面朝上,短邊先進入 「自動送件器」),或放在掃描器玻璃面板上(面朝下)。

**請注意:**請不要將明信片、相片、小東西、專用透明投影 膠片、相紙或細薄材質(如雜誌剪報)載入「自動送件 器」。將這些物件放在掃描器玻璃面板上。

- 2 若要將文件載入「自動送件器」,請調整紙張導引夾。
- 3 在主畫面上,觸控 FTP。
- 4 輸入 FTP 位址。
- 5 觸控 Send It (開始傳送)。

### 利用快捷鍵號碼掃描到 FTP 位址

**1** 將原始文件載入自動送件器中(面朝上,短邊先進入自動送件器)或放在掃描器玻璃上(面朝下)。

**請注意:**請不要將明信片、相片、小東西、專用透明投影 膠片、相紙或細薄材質(如雜誌剪報)載入自動送件器。 將這些物品放置在掃描器玻璃上。

- 2 若要將文件載入「自動送件器」,請調整紙張導引夾。
- 3 按下#,然後輸入 FTP 快捷鍵號碼。
- 4 觸控 Send It (傳送它)。

#### 利用通訊錄掃描到 FTP 位址

1 將原始文件載入自動送件器中(面朝上,短邊先進入自動送件器)或放在掃描器玻璃上(面朝下)。

**請注意:**請不要將明信片、相片、小東西、專用透明投影 膠片、相紙或細薄材質(如雜誌剪報)載入自動送件器。 將這些物品放置在掃描器玻璃上。

- 2 若要將文件載入自動送件器,請調整紙張導引夾。
- 3 在主畫面上,觸控 FTP。
- 4 觸控 Search Address Book (搜尋通訊錄)。
- 5 輸入您要搜尋的完整名稱或部分名稱,然後觸控 Search (搜尋)。
- 6 觸控您要加入 To: (接收者) 欄位中的名稱。
- 7 觸控 Send It (傳送它)。

### 掃描到電腦或快閃儲存碟

### 掃描到電腦

1 在 Web 瀏覽器的位址欄位中,輸入印表機 IP 位址。

請注意:若您不知道印表機的 IP 位址,請列印網路設定 頁,並在 TCP/IP 區段中找出 IP 位址。

**2** 按一下 Scan Profile (掃描設定檔)。

3 按一下 Create Scan Profile (建立掃描設定檔)。

**請注意:**您的電腦必須先安裝 java 程式,才能建立掃描設定檔。

- 4 選取您的掃描設定,然後按一下 Next(下一步)。
- 5 在電腦上選取一個位置,用來儲存掃描的輸出檔。
- 6 輸入一個掃描名稱。 掃描名稱指出現在顯示幕上「掃描設定檔」清單中的名稱。
- **7** 按一下 Submit (提出)。
- 8 檢視 Scan Profile(掃描設定檔)畫面上的指示。 當您先前按一下「提出」時,就會自動指定快捷鍵號碼。 當您準備開始掃描文件時,您就可以使用這個快捷鍵號碼。
- **9** 將原始文件載入「自動送件器」中(面朝上,短邊先進入 「自動送件器」),或放在掃描器玻璃面板上(面朝下)。

**請注意:**請不要將明信片、相片、小東西、專用透明投影 膠片、相紙或細薄材質(如雜誌剪報)載入「自動送件 器」。將這些物件放在掃描器玻璃面板上。

- 10 若要將文件載入「自動送件器」,請調整紙張導引夾。
- 11 按下 11,接著使用鍵台來輸入快捷鍵號碼,或者在主畫 面上觸控 Held Jobs (保留工作),然後觸控 Profiles (設定檔)。
- 12 輸入快捷鍵號碼後,掃描器即開始掃描,並將文件傳送至 您指定的目錄或程式。如果您在主畫面上觸控 Profiles (設定檔),請在清單中尋找快捷鍵。
- 13 觸控 Finish the Job (結束工作)。
- 14 回到電腦來檢視檔案。 輸出檔會儲存在您指定的位置,或在您指定的程式中啓動。

### 掃描至快閃儲存碟

1 將原始文件載入「自動送件器」中(面朝上,短邊先進入 「自動送件器」),或放在掃描器玻璃面板上(面朝下)。

**請注意:**請不要將明信片、相片、小東西、專用透明投影 膠片、相紙或細薄材質(如雜誌剪報)載入「自動送件 器」。將這些物件放在掃描器玻璃面板上。

- 2 若要將文件載入「自動送件器」,請調整紙張導引夾。
- 3 將快閃儲存碟插入印表機前部的 USB 連接埠。
- 4 觸控 Scan to USB drive (掃描至 USB 儲存碟)。

5 選取您要掃描的尺寸和檔案。

6 觸控 Scan It (開始掃描)。

# 清除夾紙

控制面板顯示幕上出現夾紙錯誤訊息,訊息中還包含發生夾紙 的印表機區域。當發生多頁夾紙時,將顯示夾紙數量。

### **200-201 paper jams**(200-201 夾 紙)

1 將釋放插梢往上推,讓門蓋往下放,以打開A門。

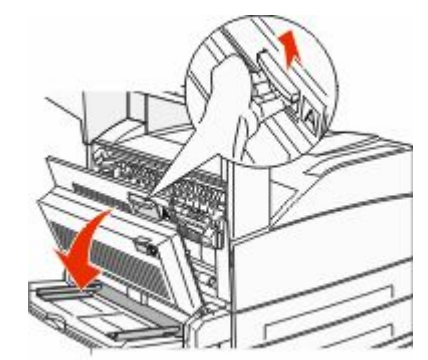

請當心-表面會發熱:印表機內部的溫度可能很高。 為避免被發熱表面或元件燙傷的危險,請先讓該表面 或元件冷卻之後再觸碰。

2 將夾紙朝向自己的方向往上拉出。

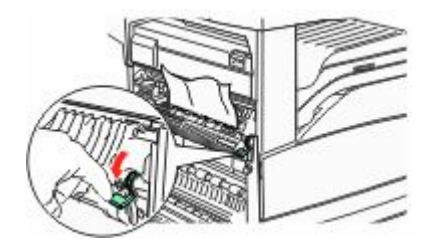

**請注意**:若無法立刻移出夾紙,請停止拉動紙張。將綠色 壓桿往下壓,然後拉出,這樣比較容易取出夾紙。確定已 取出所有的紙張碎片。 **3** 關上 A 門∘

# 202 paper jam(202 夾紙)

### 清除A區

1 將釋放插梢往上推,讓門蓋往下放,以打開A門。

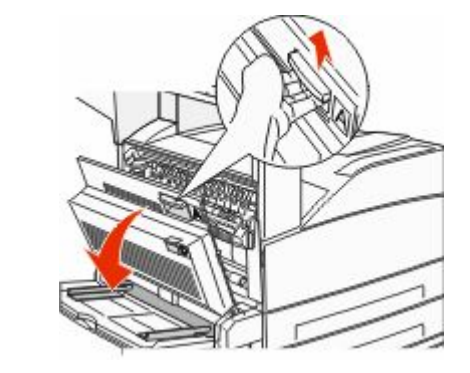

請當心-表面會發熱:印表機內部的溫度可能很高。 為避免被發熱表面或元件燙傷的危險,請先讓該表面 或元件冷卻之後再觸碰。

2 將夾紙朝向自己的方向往上拉出。

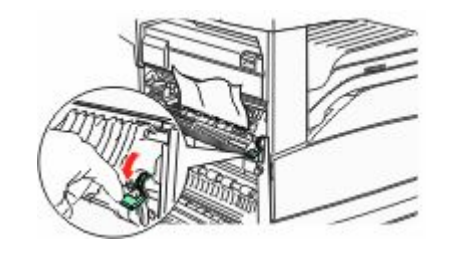

**請注意**:若無法立刻移出夾紙,請停止拉動紙張。將綠色 壓桿往下壓,然後拉出,這樣比較容易取出夾紙。確定已 取出所有的紙張碎片。

**3** 關上 A 門。

清除 B 區

**1** 打開 B 門。

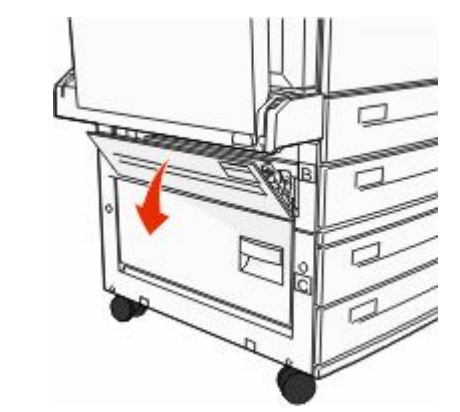

2 將夾紙朝向自己的方向往上拉出。

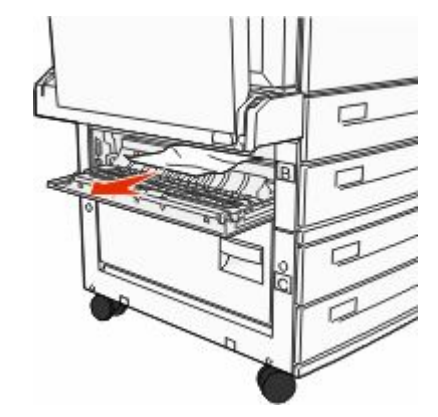

**3** 關上 B 門。

203, 230 - 231 paper jams(203、 230-231 夾紙)

203 paper jam (203 夾紙)

1 將釋放插梢往上推,讓門蓋往下放,以打開A門。

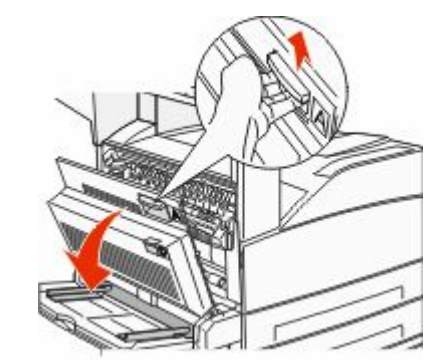

▲ 請當心-表面會發熱:印表機內部的溫度可能很高。 爲避免被發熱表面或元件燙傷的危險,請先讓該表面 或元件冷卻之後再觸碰。

2 將釋放插梢往上推,讓門蓋往下放,以打開 E 門。

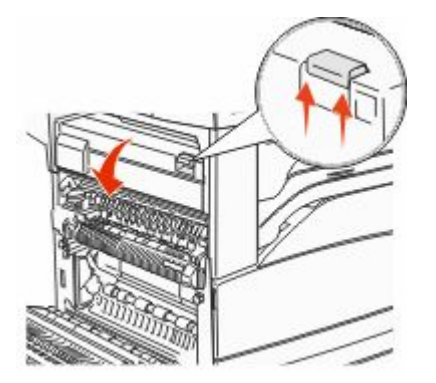

3 將夾紙往上拉。

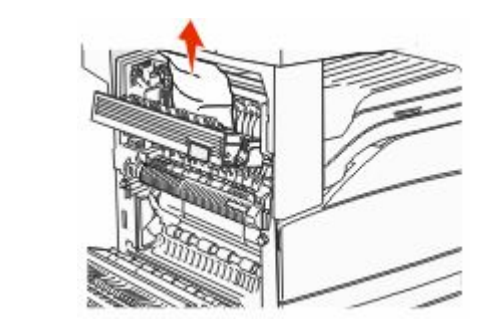

**4** 關上 E 門。

5 關上A門。

230 paper jam (230 夾紙)

**1** 打開 D 門。

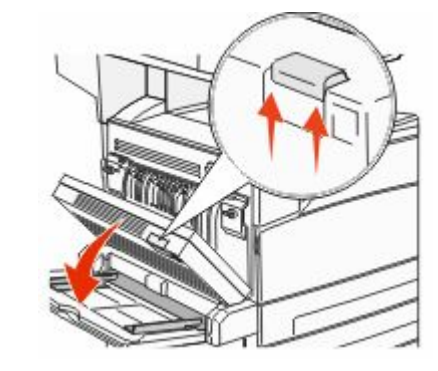

**2** 取出夾紙。

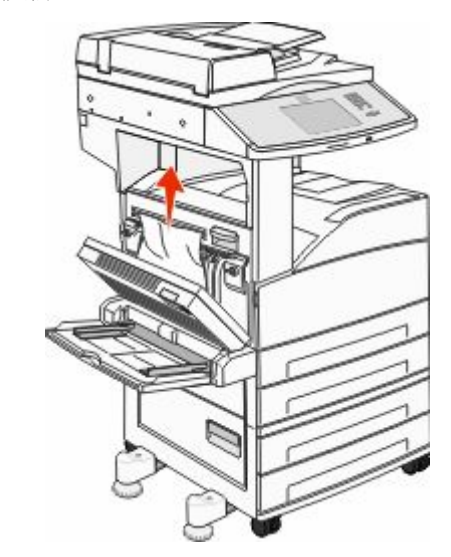

**3** 關上D門∘

4 將釋放插梢往上推,讓門蓋往下放,以打開 A 門。

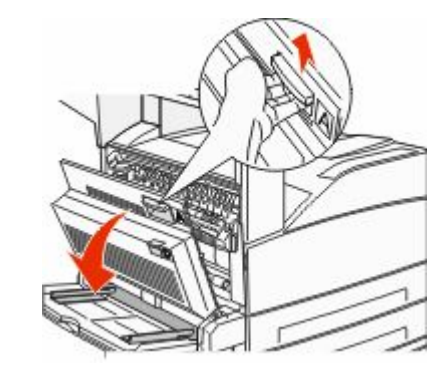

請當心-表面會發熱:印表機內部的溫度可能很高。 為避免被發熱表面或元件燙傷的危險,請先讓該表面 或元件冷卻之後再觸碰。

#### 5 將釋放插梢往上推,讓門蓋往下放,以打開 E 門。

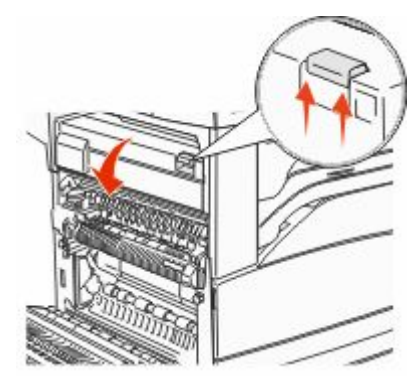

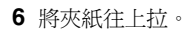

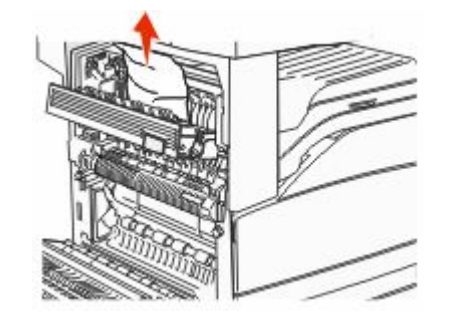

7 關上 E 門。 8 關上 A 門。

### 231 paper jam(231 夾紙) 1 打開 D 門。

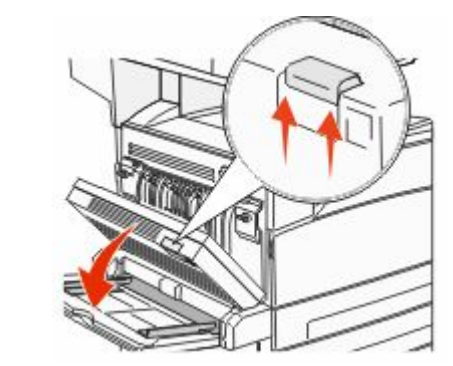

**2** 取出夾紙。

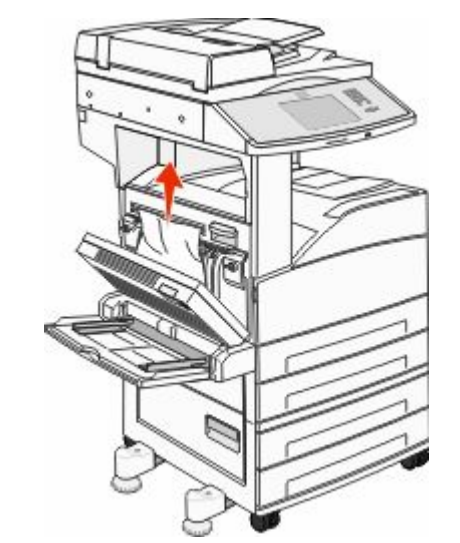

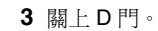

#### 4 將釋放插梢往上推,讓門蓋往下放,以打開 A 門。

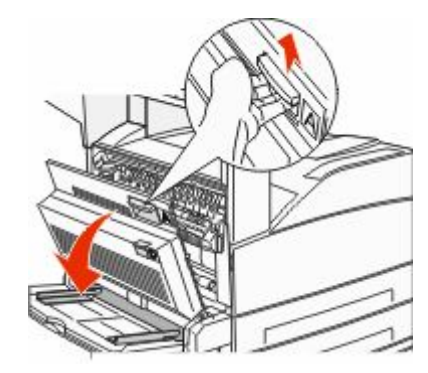

請當心-表面會發熱:印表機內部的溫度可能很高。 為避免被發熱表面或元件燙傷的危險,請先讓該表面 或元件冷卻之後再觸碰。

5 將夾紙朝向自己的方向往上拉出。

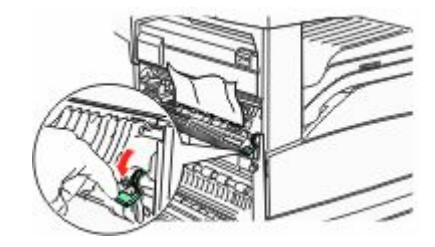

**請注意**:若無法立刻移出夾紙,請停止拉動紙張。將綠色 壓桿往下壓,然後拉出,這樣比較容易取出夾紙。確定已 取出所有的紙張碎片。

6 關上 A 門。

### 24x paper jam (24x 夾紙)

### 1號送紙匣中發生夾紙

1 從印表機移除1號送紙匣。

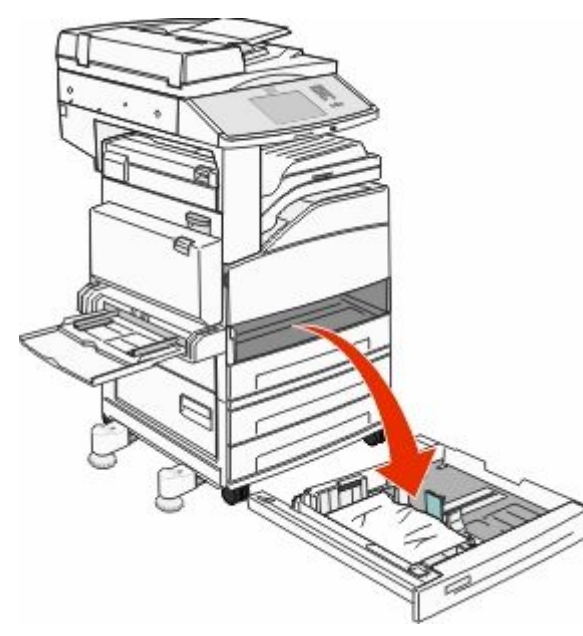

2 取出夾紙。

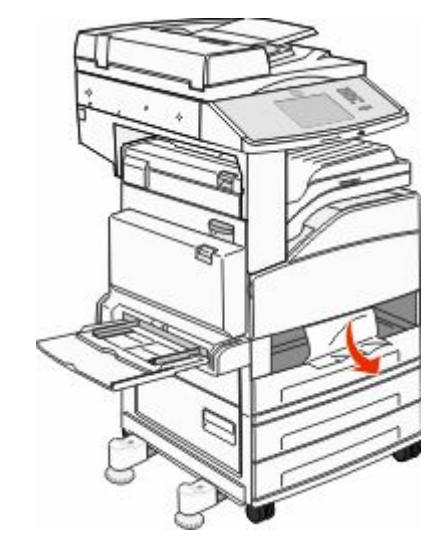

**3** 插入 1 號送紙匣。 當所有夾紙都已清除時,印表機隨即恢復列印。

### 清除 A 區

1 將釋放插梢往上推,讓門蓋往下放,以打開A門。

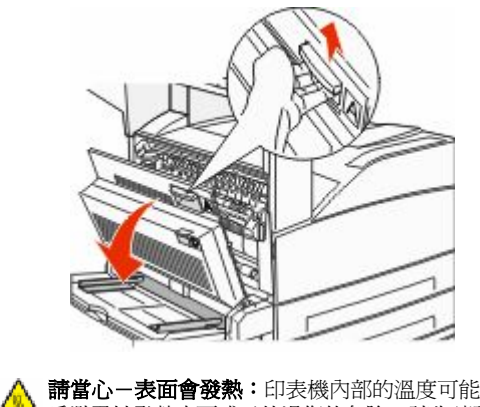

請當心-表面會發熱:印表機內部的溫度可能很高。 為避免被發熱表面或元件燙傷的危險,請先讓該表面 或元件冷卻之後再觸碰。

2 將夾紙朝向自己的方向往上拉出。

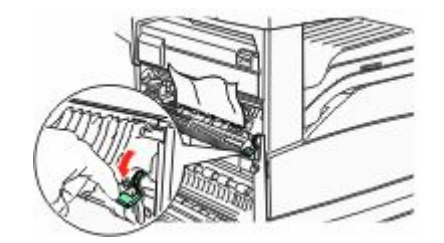

**請注意**:若無法立刻移出夾紙,請停止拉動紙張。將綠色 壓桿往下壓,然後拉出,這樣比較容易取出夾紙。確定已 取出所有的紙張碎片。

**3** 關上 A 門。

清除 B 區

**1** 打開 B 門。

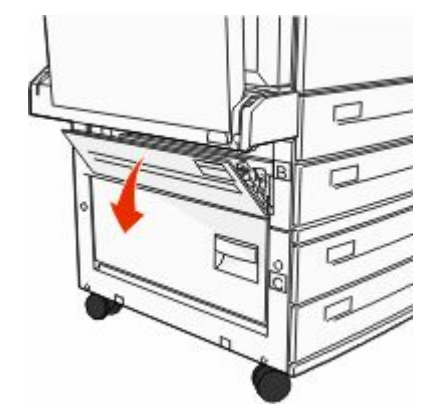

#### 2 將夾紙朝向自己的方向往上拉出。

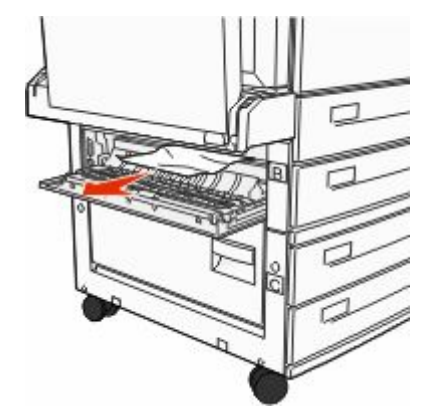

#### **3** 關上 B 門∘

4 觸控 Continue (繼續)。

### 清除 C 區

**1** 打開 C 門。

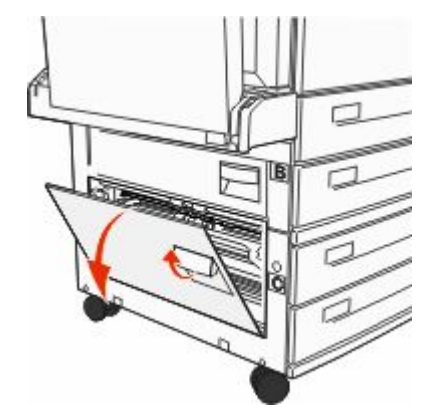

2 將夾紙朝向自己的方向往上拉出。

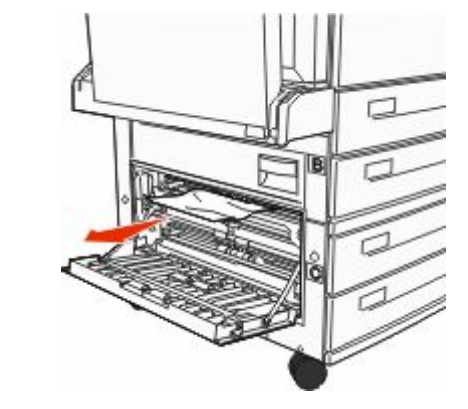

- **3** 關上 C 門。
- 4 觸控 Continue (繼續)。

# 250 paper jam (250 夾紙)

1 取出多用途送紙器中的紙張。

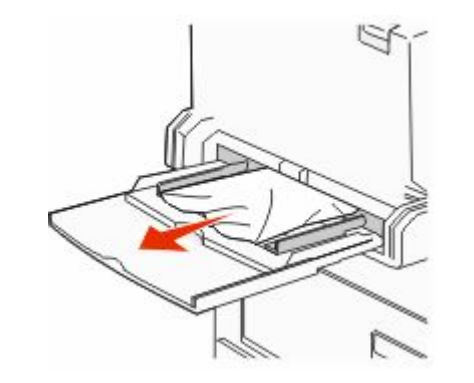

- 2 前後彎曲彈動紙張,讓紙張鬆開,然後展開成扇狀。請勿 折疊或弄皺紙張。在平面上對齊列印材質的邊緣。
- 3 將紙張載入多用途送紙器。
- 4 調整紙張導引夾,使其輕輕靠放在紙張邊緣。

## **280-282 paper jams(280-282** 夾 紙)

### 280-281 paper jams (280-281 夾紙)

1 將釋放插梢往上推,讓門蓋往下放,以打開A門。

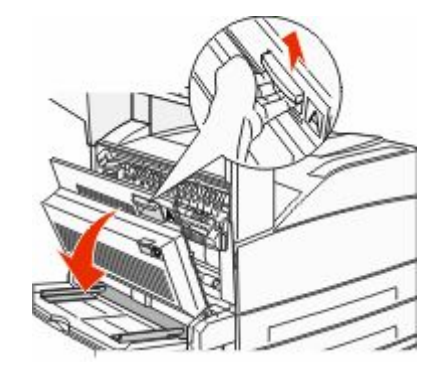

請當心一表面會發熱:印表機內部的溫度可能很高。 為避免被發熱表面或元件燙傷的危險,請先讓該表面 或元件冷卻之後再觸碰。

2 將夾紙朝向自己的方向往上拉出。

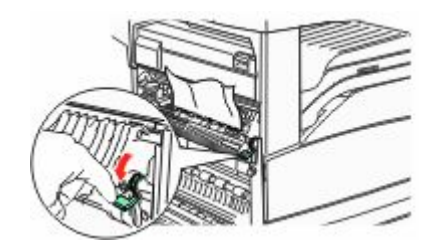

**請注意:**若無法立刻移出夾紙,請停止拉動紙張。將綠色 壓桿往下壓,然後拉出,這樣比較容易取出夾紙。確定已 取出所有的紙張碎片。

**3** 關上 A 門。

#### **4** 打開 F 門。

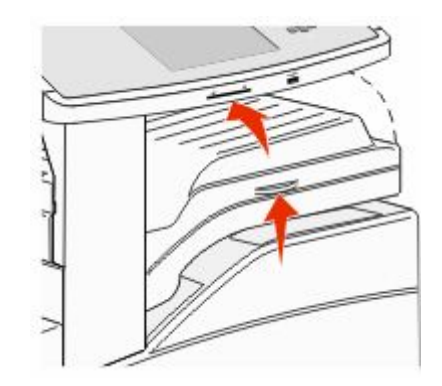

5 取出夾紙。

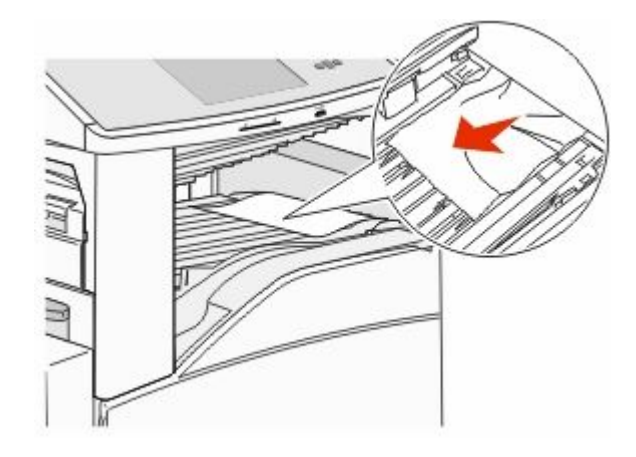

6 關上 F 門。

282 paper jam (282 夾紙) 1 打開 F 門。

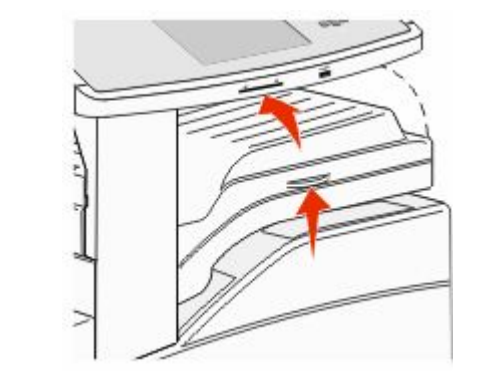

2 取出夾紙。

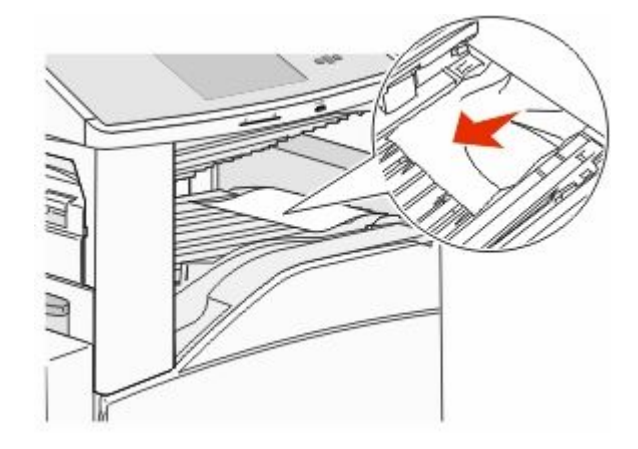

**3** 關上 F 門。

283, 289 staple jams(283、289 夾釘)

283 paper jam (283 夾紙)

**1** 掀開 H 門。

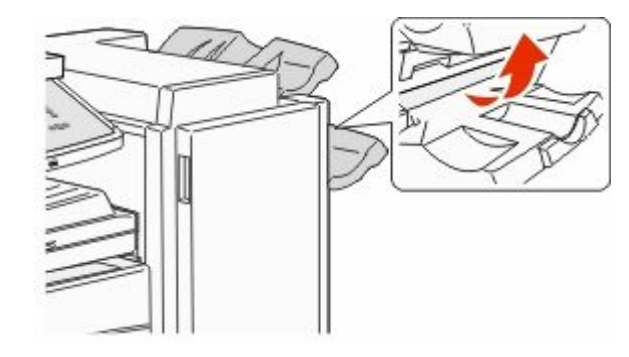

2 取出夾紙。

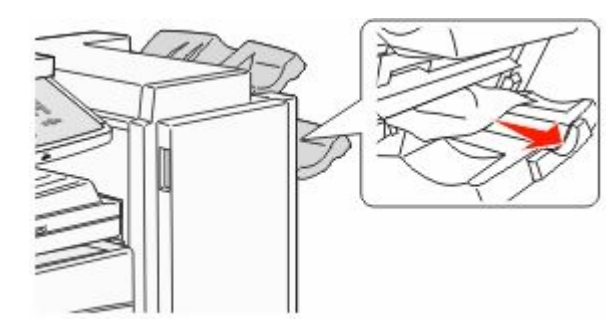

**3** 關上 H 門。

### 289 staple error (289 裝訂錯誤)

**1** 打開 G 門。

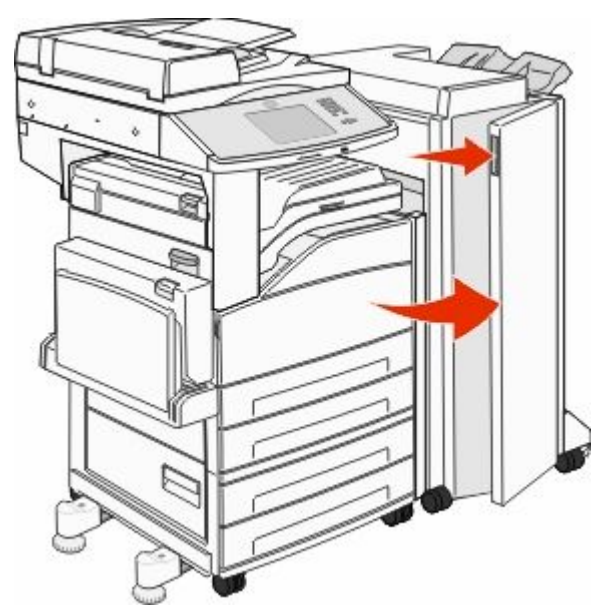

2 按住裝釘匣容器上的壓桿,將容器往右移。

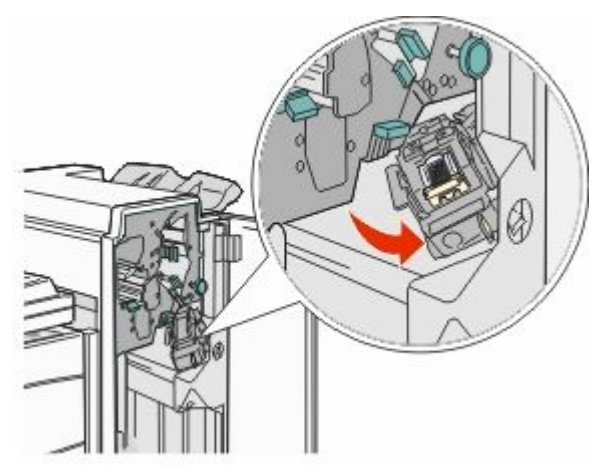

3 穩妥地拉出彩色定位拉片,以取出裝釘匣。

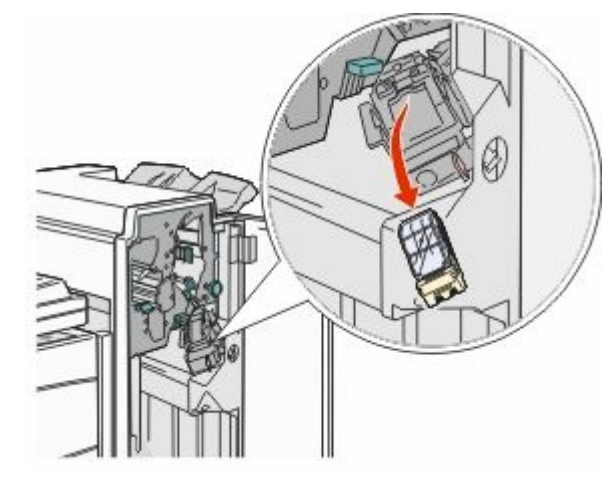

4 使用金屬定位拉片拉起裝釘夾,然後拉出裝釘片。 捨棄整個裝釘片。

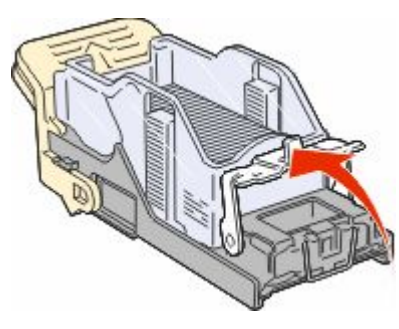

5 透過裝釘匣容器底部的透明護罩來查看,確定整個通路都 沒有夾釘。 6 將裝釘夾往下按,直到它穩固地卡入定位。

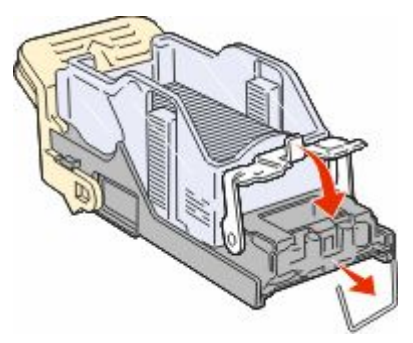

**7** 將裝釘匣容器穩妥地推回裝釘器內,直到裝釘匣容器卡入 定位。

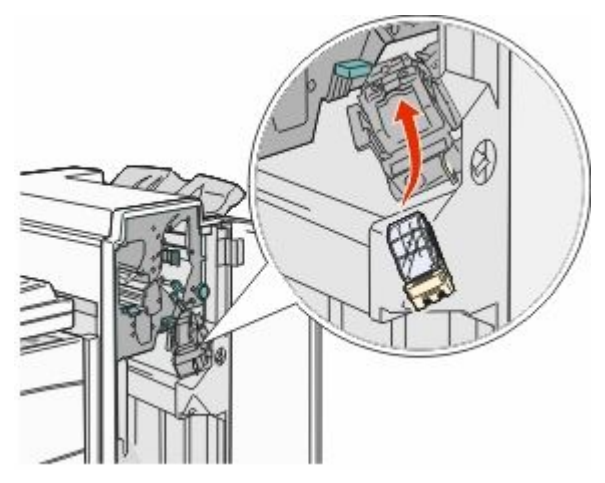

8 關上 G 門。

隨即顯示 Priming Stapler(準備裝釘器)訊息。準備 作業可確保裝釘器運作正常。

# 28x paper jam (28x 夾紙)

### 284 paper jam (284 夾紙)

**1** 打開 F 門。

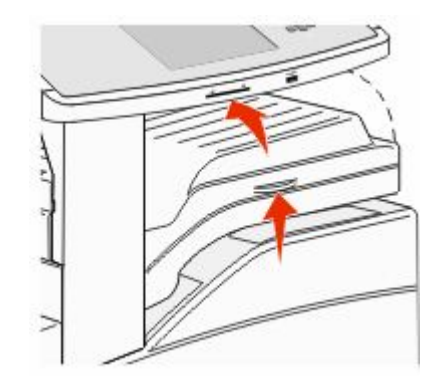

2 取出夾紙。

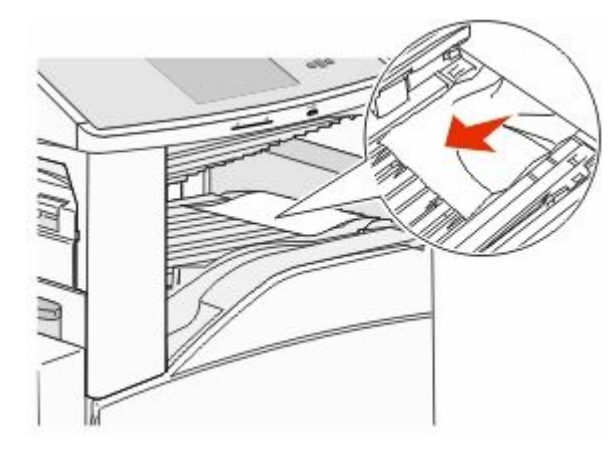

3 關上 F 門∘

#### 4 打開G門。

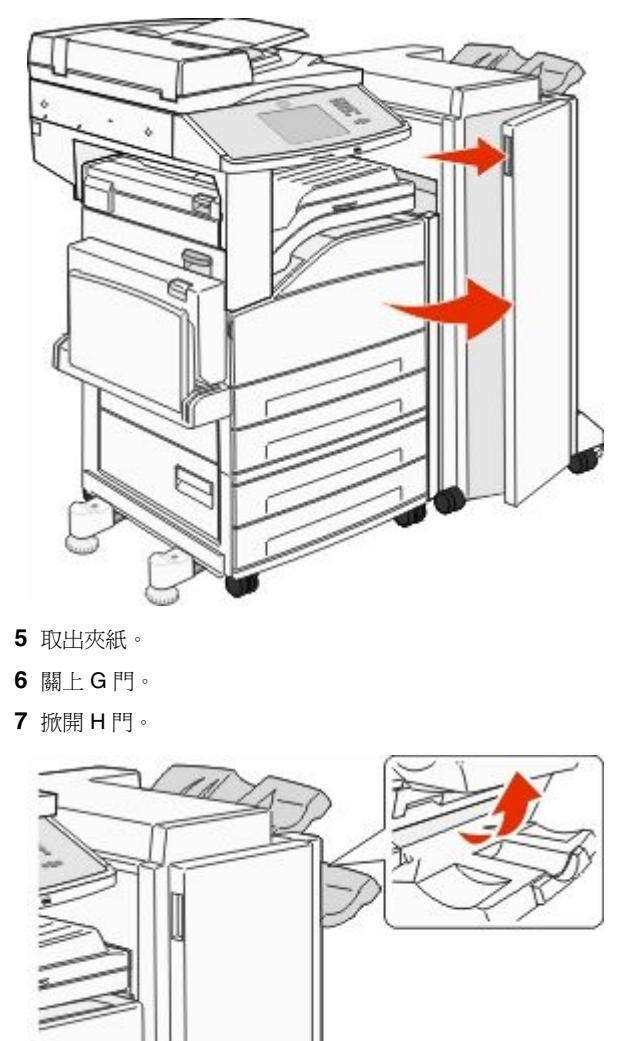

8 取出夾紙。

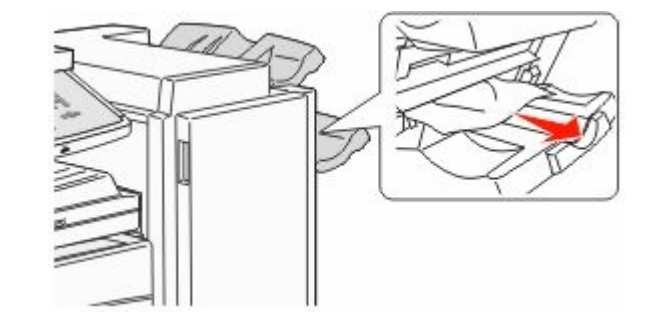

9 關上 H 門。

285-286 paper jams (285-286 夾紙)

1 掀開Ⅰ門。

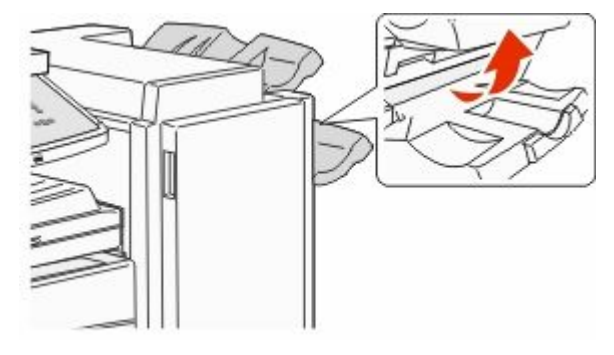

2 取出夾紙。

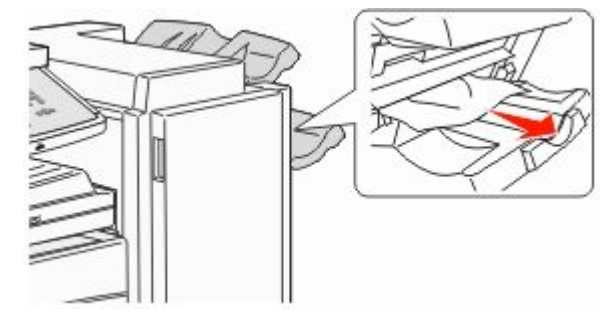

3 關上 H 門。

287 – 288 paper jams (287-288 夾紙) 1 打開 F 門。

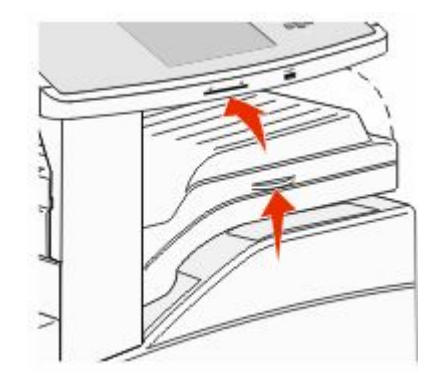

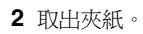

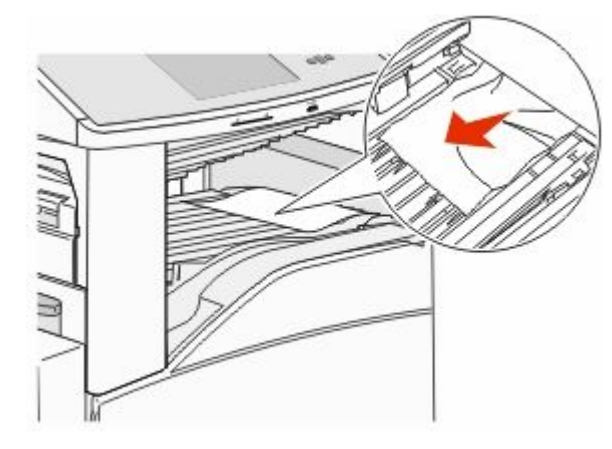

3 關上 F 門。

4 打開 G 門。

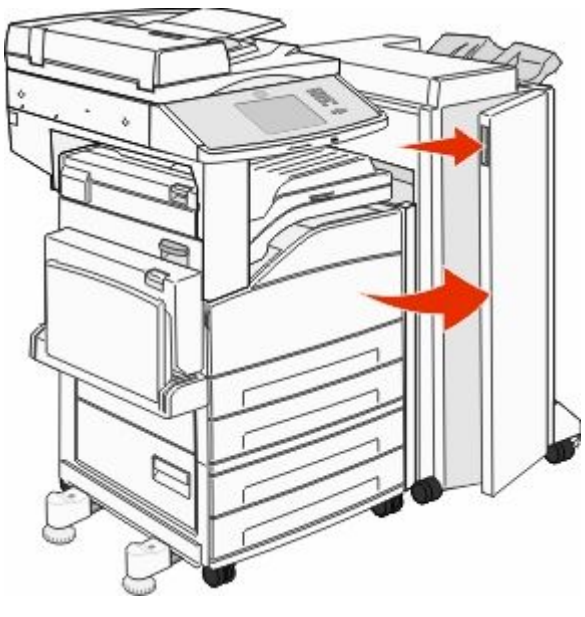

5 取出夾紙。

**6** 關上 G 門。

### **290 – 294 paper jams(290 – 294** 夾紙)

- 1 從「自動送件器」中取出所有原始文件。
- 2 掀開自動送件器蓋板插梢。

3 打開「自動送件器」蓋板,然後取出所有夾住的紙張。

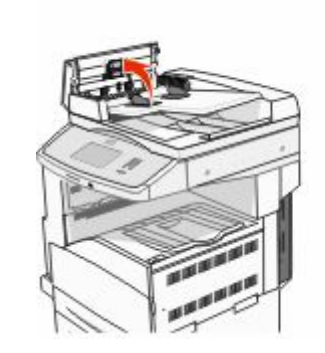

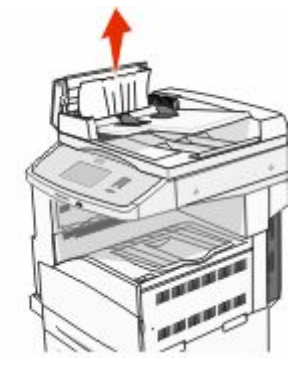

- 4 掀開護板。
- 5 將紙張推進滾輪往左轉,以取出所有夾住的頁面。

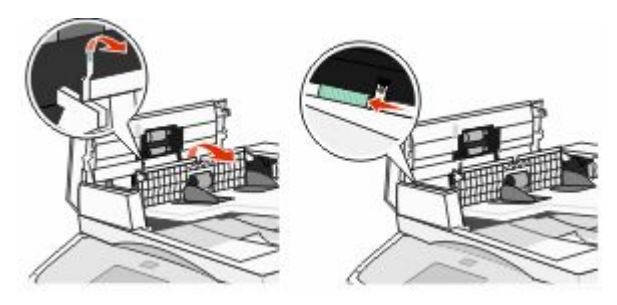

6 關上「自動送件器」蓋板。

#### 7 打開掃描器蓋板,然後取出所有夾住的頁面。

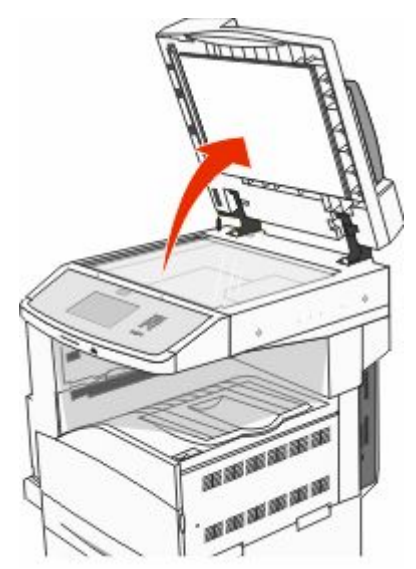

8 關上掃描器蓋板。

9 觸控 Continue (繼續)。

### 293 paper jam (293 夾紙)

您將掃描工作傳送到印表機,但是在自動送件器中找不到原始 文件。請嘗試下列其中一個或多個項目:

- 如果訊息出現時沒有作用中的掃描工作,請觸控 Continue (繼續)。這樣就可以清除訊息。
- 若該訊息出現時,印表機正在處理掃描工作,請觸控 Cancel Job(取消工作)。這樣就可以取消工作並清除訊息。
- 如果夾紙恢復為作用中,請觸控 Scan from Automatic Document Feeder(從自動送件器掃描)。在最後一頁掃 描成功的頁面完成掃描之後,會立即從自動送件器回復掃 描程序。
- 如果夾紙恢復為作用中,請觸控 Scan from flatbed(從平台掃描)。在最後一頁掃描成功的頁面完成掃描之後,會立即從掃描器玻璃面板回復掃描程序。

- 若頁面夾紙回復功能正在作用中,請觸控 Finish job without further scanning(完成工作,不再執行進一步的 掃描作業)。工作會結束於最後一頁掃描成功的頁面,但 工作並未取消。成功掃描的頁面將送至目的地:複印、傳 真、電子郵件或 FTP。
- 若工作回復功能正在作用中,而且該工作可以重新啓動, 請觸控 Restart job(重新啓動工作)。這樣就會清除訊息。這時會啓動一份新掃描工作,該工作所含參數與前一份工作相同。